## YEMEK SEPETİ ENTEGRASYON

1

 $\mathbf{O}$ 

 $\mathbf{C}$ 

0

 $\bigcirc$ 

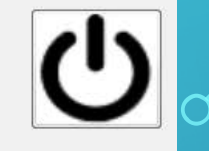

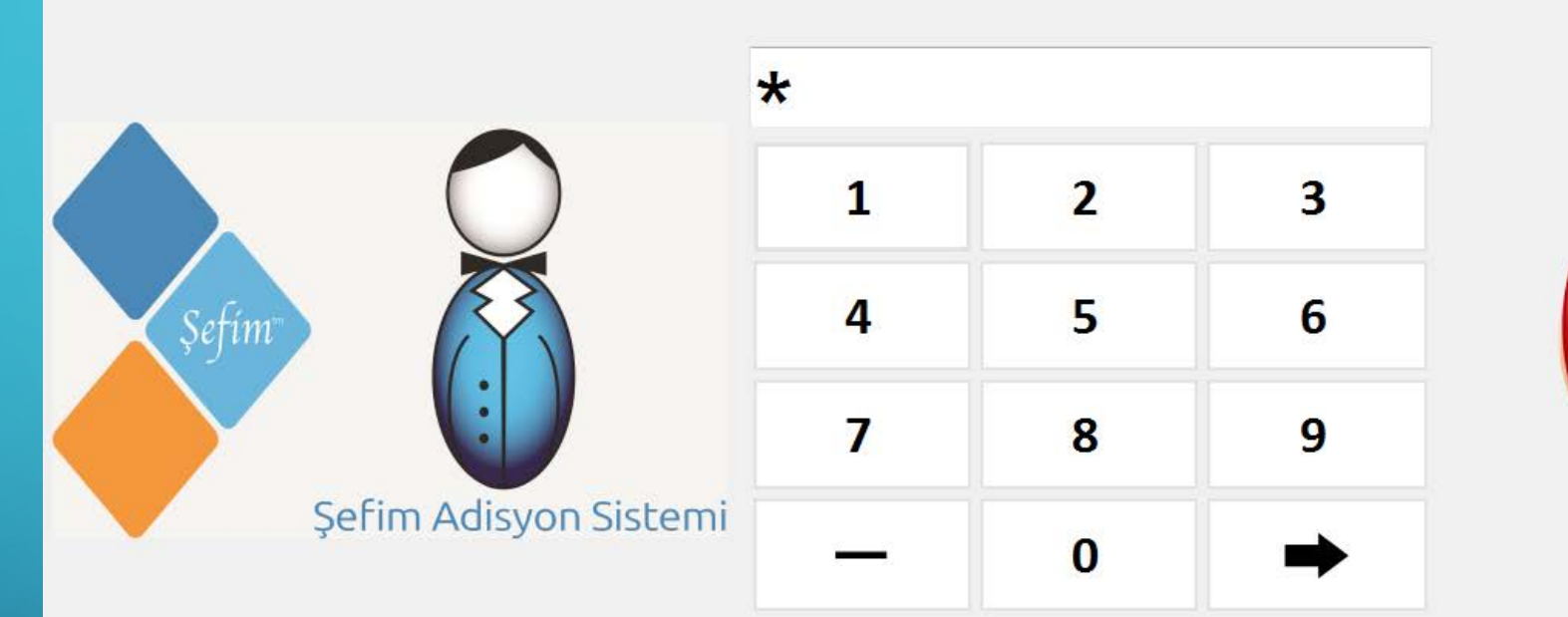

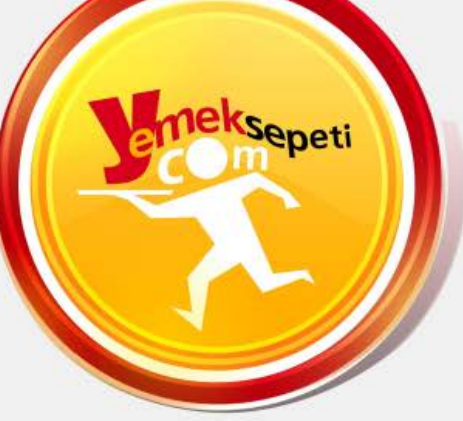

Yemek Sepeti Entegrasyon giriş sayfasında size özel tanımlanmış şifrenizle giriş yapabilirsiniz.

|   |                  | MENÜ         |                 |               | SERVİS AÇIK             | Baş    | lanqıç Tarihi   | Bitiş Tarihi |            |               |
|---|------------------|--------------|-----------------|---------------|-------------------------|--------|-----------------|--------------|------------|---------------|
|   | <u> </u>         | EŞLEŞTİR     | EŞLEŞTİR        | Menüleri Ekle | SERVİSİ AÇIK -          | 17     | Nisan 2018 -    | 17 Nisan     | 2018 -     |               |
| ) |                  | Si           |                 | EDİ           | SIDADIS                 |        |                 |              | тарін      |               |
|   | GİZLE            | 43           | 9503820 Oktav k |               | (553) - 61767           |        | Nakit (nakit    | 24 00        | 17.04.2018 | HAZIRI ANIYOR |
|   |                  |              | oooolo ondy i   |               |                         |        | ödeme) - Lütfen | 21.00        | 21:18:39   |               |
|   |                  |              |                 |               |                         |        |                 |              |            |               |
|   | 2<br>SIDARISI ER |              |                 |               |                         |        |                 |              |            |               |
|   | OII /IIIIQEEN    |              |                 |               |                         |        |                 |              |            |               |
|   |                  |              |                 |               |                         |        |                 |              |            |               |
|   | _                |              |                 |               |                         |        |                 |              |            |               |
|   | TESLÍM           |              |                 |               |                         |        |                 |              |            |               |
|   |                  |              |                 |               |                         |        |                 |              |            |               |
|   |                  |              |                 |               |                         |        |                 |              |            |               |
|   |                  |              |                 |               |                         |        |                 |              |            |               |
|   |                  |              |                 |               |                         |        |                 |              |            |               |
|   |                  |              |                 |               |                         |        |                 |              |            |               |
|   |                  |              |                 |               |                         |        |                 |              |            |               |
|   |                  |              |                 |               |                         |        | Toplam: 2       | 4 TI         |            |               |
|   |                  |              |                 |               |                         |        | i opiaiii. Z    | 4 I L        |            |               |
|   | Entegrasyo       | nun ana say  | yfası yukarıc   | daki gibidir. | Sayfadaki tüm işlevler  | i tan  | iitalim:        |              |            |               |
| ) | 1 - G = Enter    | egrasyon sa  | yfasını simo    | ge durumur    | na küçülterek arka plan | ıa alı | r.              |              |            |               |
|   | 2- S = Sipa      | riște olan s | atırları göst   | erir          |                         |        |                 |              |            |               |

|   |              | MENÜ                  | EKMALZEME       |               | SERVİS AÇIK  | (4)       | Başlanqıç Ta       | arihi            | Bitiş Tarihi |                        |                |
|---|--------------|-----------------------|-----------------|---------------|--------------|-----------|--------------------|------------------|--------------|------------------------|----------------|
|   | <b>Ö</b>     | EŞLEŞTİR              | EŞLEŞTİR        | Menüleri Ekle | SERVİSİ AÇIM | < •       | 17 Nisan           | 2018 -           | 17 Nisan     | 2018 -                 |                |
| 0 |              | Si                    | parişNo MÜŞTI   | ERÍ           | SIPARIŞ      |           | ÖDEM               | E TÍPÍ           | TOPLAM       | TARİH                  |                |
|   | GİZLE        | 43                    | 9503820 Oktay k | (UL           | (553) — 61   | 767       | Nakit (n<br>ödeme) | akit<br>- Lütfen | 24.00        | 17.04.2018<br>21:18:39 | HAZIRLANIYOR   |
|   |              |                       |                 |               |              |           |                    |                  |              |                        |                |
|   |              |                       |                 |               |              |           |                    |                  |              |                        |                |
|   | SIPARISLER   |                       |                 |               |              |           |                    |                  |              |                        |                |
|   |              |                       |                 |               |              |           |                    |                  |              |                        |                |
|   |              |                       |                 |               |              |           |                    |                  |              |                        |                |
|   | 3            |                       |                 |               |              |           |                    |                  |              |                        |                |
|   | TESLÍM       |                       |                 |               |              |           |                    |                  |              |                        |                |
|   |              |                       |                 |               |              |           |                    |                  |              |                        |                |
|   |              |                       |                 |               |              |           |                    |                  |              |                        |                |
|   |              |                       |                 |               |              |           |                    |                  |              |                        |                |
|   |              |                       |                 |               |              |           |                    |                  |              |                        |                |
|   |              |                       |                 |               |              |           |                    |                  |              |                        |                |
|   |              |                       |                 |               |              |           |                    |                  |              |                        |                |
|   |              |                       |                 |               |              |           |                    |                  |              |                        |                |
|   |              |                       |                 |               |              |           | Тор                | lam: 24          | 4 TL         |                        |                |
|   | 3-T= Teslin  | n edil <u>en si</u> r | narisleri nös   | terir         |              |           |                    |                  |              |                        |                |
|   |              |                       | <u></u>         |               |              |           |                    |                  |              |                        |                |
| ρ | 4–Servis A   | .çık= Şub€            | enin açıklık    | kapalılık     | durumunu     | gösterir. | Buradan            | şuber            | nizi yoğ     | junluğa                | alabilirsiniz, |
|   | Kapatabilirs | siniz.                |                 |               |              |           |                    |                  |              |                        |                |

С

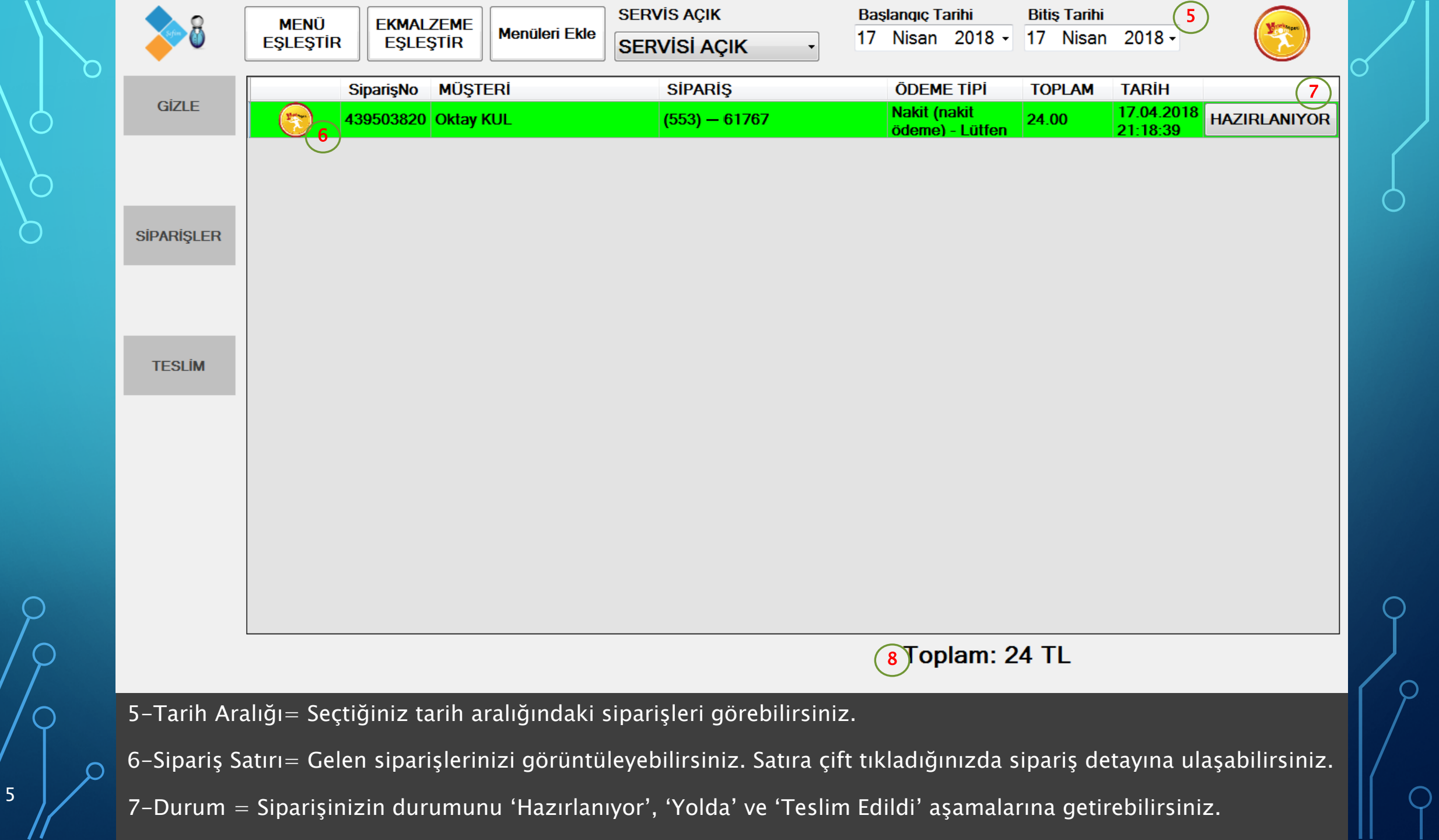

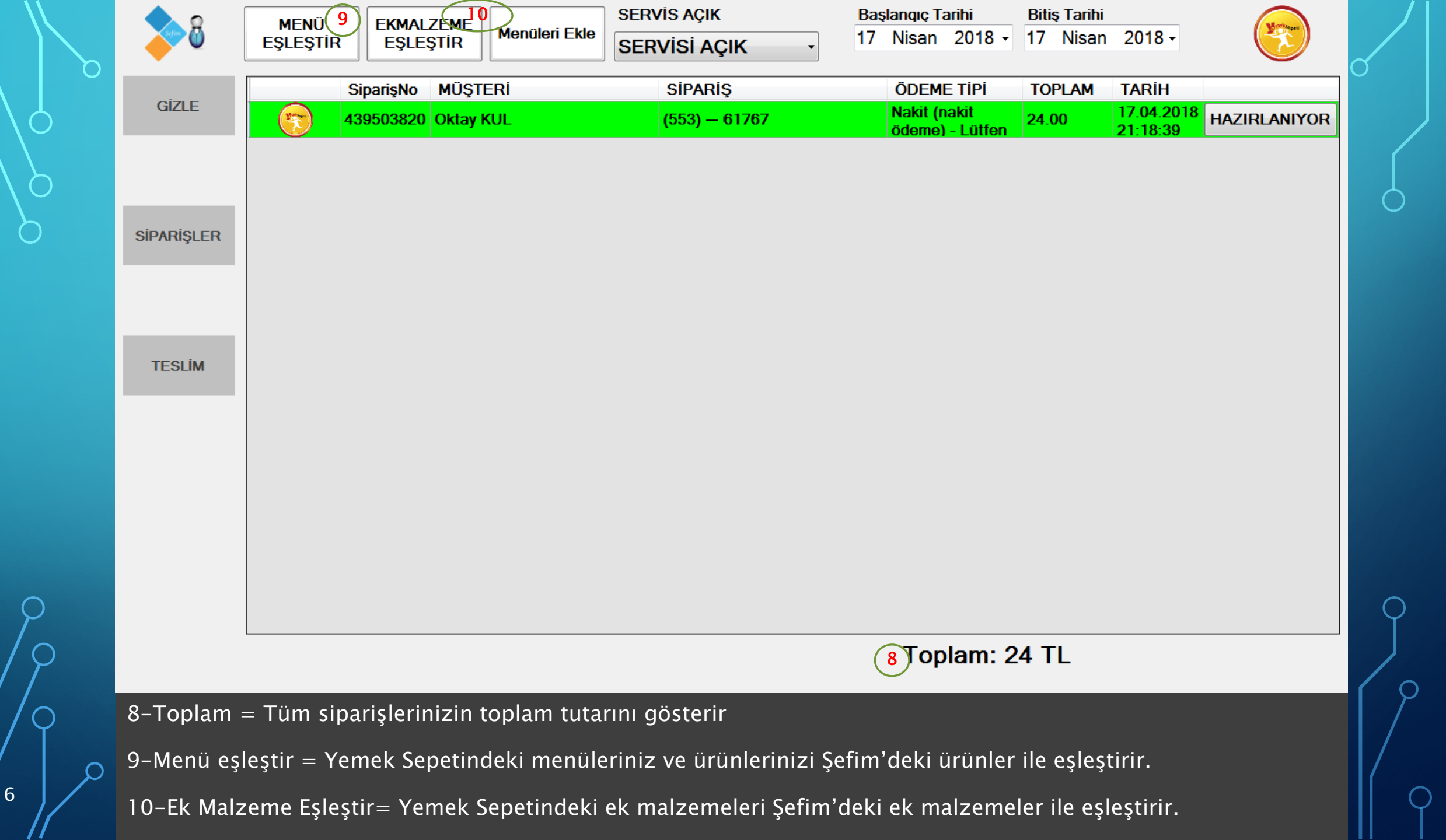

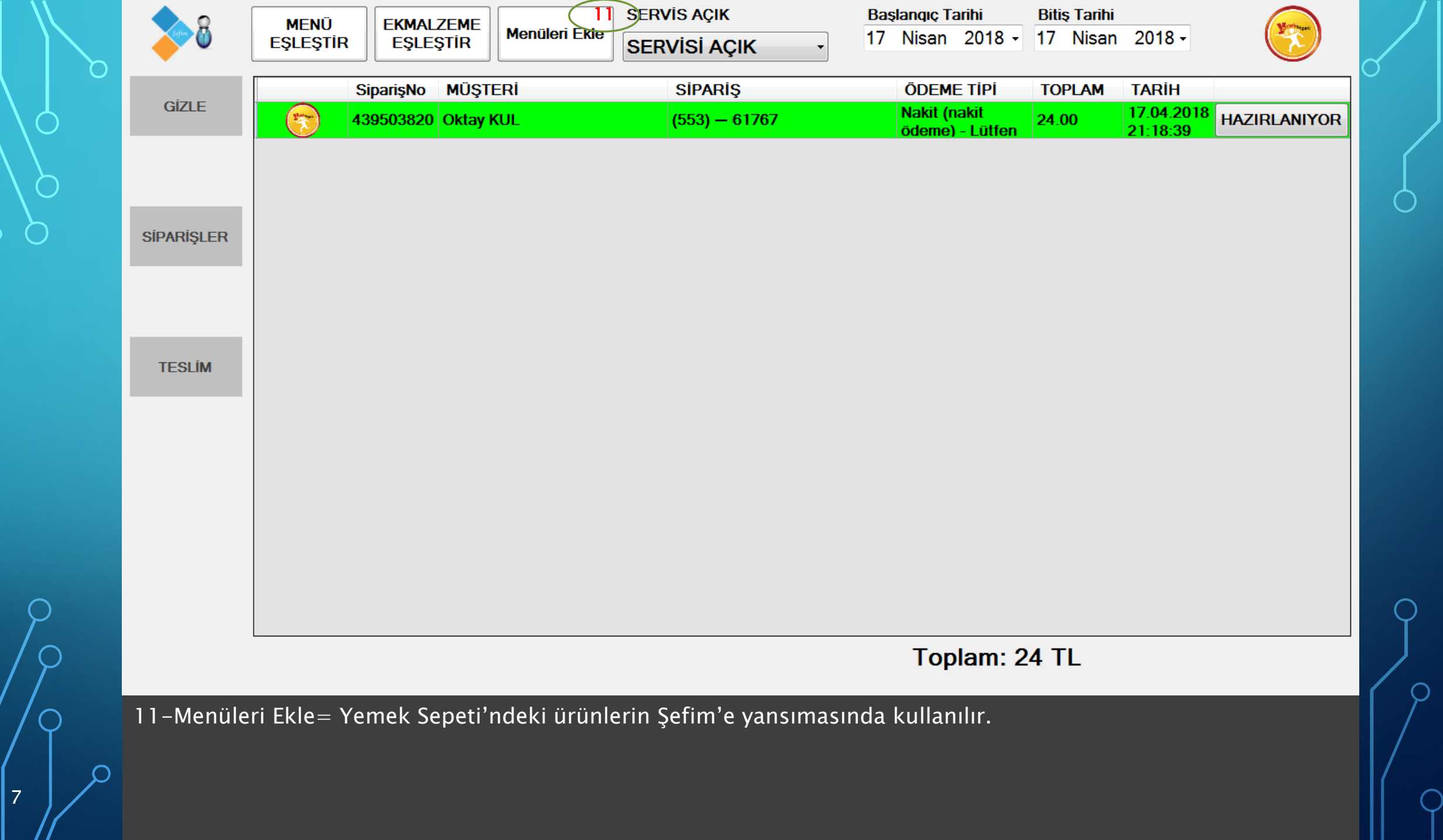

| 0                 |                |                      | SERVIS AÇIK   | SERVIS AÇIK Bas          |      |                                 | ş Tarihi        |                       |            |
|-------------------|----------------|----------------------|---------------|--------------------------|------|---------------------------------|-----------------|-----------------------|------------|
| <b>Ö</b>          | EŞLEŞTİR       | EŞLEŞTİR             | Menüleri Ekle | SERVİSİ AÇIK             | 17   | Nisan 2018 -                    | 17 Nisan        | 2018 -                |            |
|                   | Si             | iparişNo MÜŞTI       | ERİ           | Sipariş                  |      | ÖDEME TİPİ                      | TOPLAM          | TARİH                 |            |
| GIZLE             | <b>(77)</b> 43 | 9535243 Oktay k      | KUL           | (553) — 61767            |      | Nakit (nakit<br>ödeme) - Lütfen | 26.00           | 17.04.2018            | YOLDA      |
|                   |                |                      |               |                          |      |                                 |                 |                       |            |
|                   |                |                      |               |                          |      |                                 |                 |                       |            |
| SIPARISI ER       |                |                      |               |                          |      |                                 |                 |                       |            |
| OII / II II QUEIT |                |                      |               |                          |      |                                 |                 |                       |            |
|                   |                |                      |               |                          |      |                                 |                 |                       |            |
|                   |                |                      |               |                          |      |                                 |                 |                       |            |
| TESLÍM            |                |                      |               |                          |      |                                 |                 |                       |            |
|                   |                |                      |               |                          |      |                                 |                 |                       |            |
|                   |                |                      |               |                          |      |                                 |                 |                       |            |
|                   |                |                      |               |                          |      |                                 |                 |                       |            |
|                   |                |                      |               |                          |      |                                 |                 |                       |            |
|                   |                |                      |               |                          |      |                                 |                 |                       |            |
|                   |                |                      |               |                          |      |                                 |                 |                       |            |
|                   |                |                      |               |                          |      |                                 |                 |                       |            |
|                   |                |                      |               |                          |      | Toplam: 0                       | с ті            |                       |            |
|                   |                |                      |               |                          |      | ropiani: 2                      | OIL             |                       |            |
| Kırmızı isa       | retli durum    | alanına <u>tık</u> l | adığınızda    | 'Hazırlanıyor' ibaresi ' | Yolc | la' ibaresine                   | dönüş <u>er</u> | ek sipar <u>isi</u> i | nizin yold |
| olduğunu k        | oelirtir.      |                      |               |                          |      |                                 |                 |                       |            |
|                   |                |                      |               |                          |      |                                 |                 |                       |            |

|   |               | MENÜ        | EKMALZEME       |               | SERVIS   | S AÇIK             | Başl  | anqıç Tarihi                    | Bitiş Tarihi |                        | (Record       |
|---|---------------|-------------|-----------------|---------------|----------|--------------------|-------|---------------------------------|--------------|------------------------|---------------|
|   | <b>V</b>      | EŞLEŞTİR    | EŞLEŞTİR        | Menüleri Ekle | SERVİ    | İSİ AÇIK 🛛 🕂       | 17    | Nisan 2018 <del>-</del>         | 17 Nisan     | 2018 -                 |               |
|   |               | S           | iparişNo MÜŞT   | ERİ           | S        | Sipariş            |       | ÖDEME TİPİ                      | TOPLAM       | TARİH                  |               |
|   | GIZLE         | 4:          | 39561635 Oktay  | KUL           | (5       | 553) — 61767       |       | Nakit (nakit<br>ödeme) - Lütfen | 12.50        | 17.04.2018<br>20:26:41 | TESLİM        |
|   |               | 4:          | 39410852 Timurh | an Özdemir    | (5       | 552) — \5071       |       | Kredi Kartı<br>(sipariş         | 10.00        | 17.04.2018<br>20:22:37 | TESLÍM        |
|   |               |             |                 |               | /        |                    |       |                                 |              |                        |               |
|   | SİPARİŞLER    |             |                 |               |          |                    |       |                                 |              |                        |               |
| Ľ |               |             |                 |               |          |                    |       |                                 |              |                        |               |
|   |               |             |                 |               |          |                    |       |                                 |              |                        |               |
|   |               |             |                 |               |          |                    |       |                                 |              |                        |               |
|   | TESLIM        |             |                 |               |          |                    |       |                                 |              |                        |               |
|   | $\smile$      |             |                 |               |          |                    |       |                                 |              |                        |               |
|   |               |             |                 |               |          |                    |       |                                 |              |                        |               |
|   |               |             |                 |               |          |                    |       |                                 |              |                        |               |
|   |               |             |                 |               |          |                    |       |                                 |              |                        |               |
|   |               |             |                 |               |          |                    |       |                                 |              |                        |               |
|   |               |             |                 |               |          |                    |       |                                 |              |                        |               |
|   | l             |             |                 |               |          |                    |       | Toplam: 2                       | 2.5 TL       |                        |               |
|   |               |             |                 |               |          |                    |       | •                               |              |                        |               |
|   | Paketi teslir | n ettiğiniz | de 'Yolda' ib   | aresine bir   | kere tıl | klayıp 'Teslim' ed | lildi | ğini görebiliı                  | rsiniz. Te   | eslim edile            | enler kırmızı |
|   | işaretli Tesl | im ekranın  | ida listelene   | cektir.       |          |                    |       |                                 |              |                        |               |

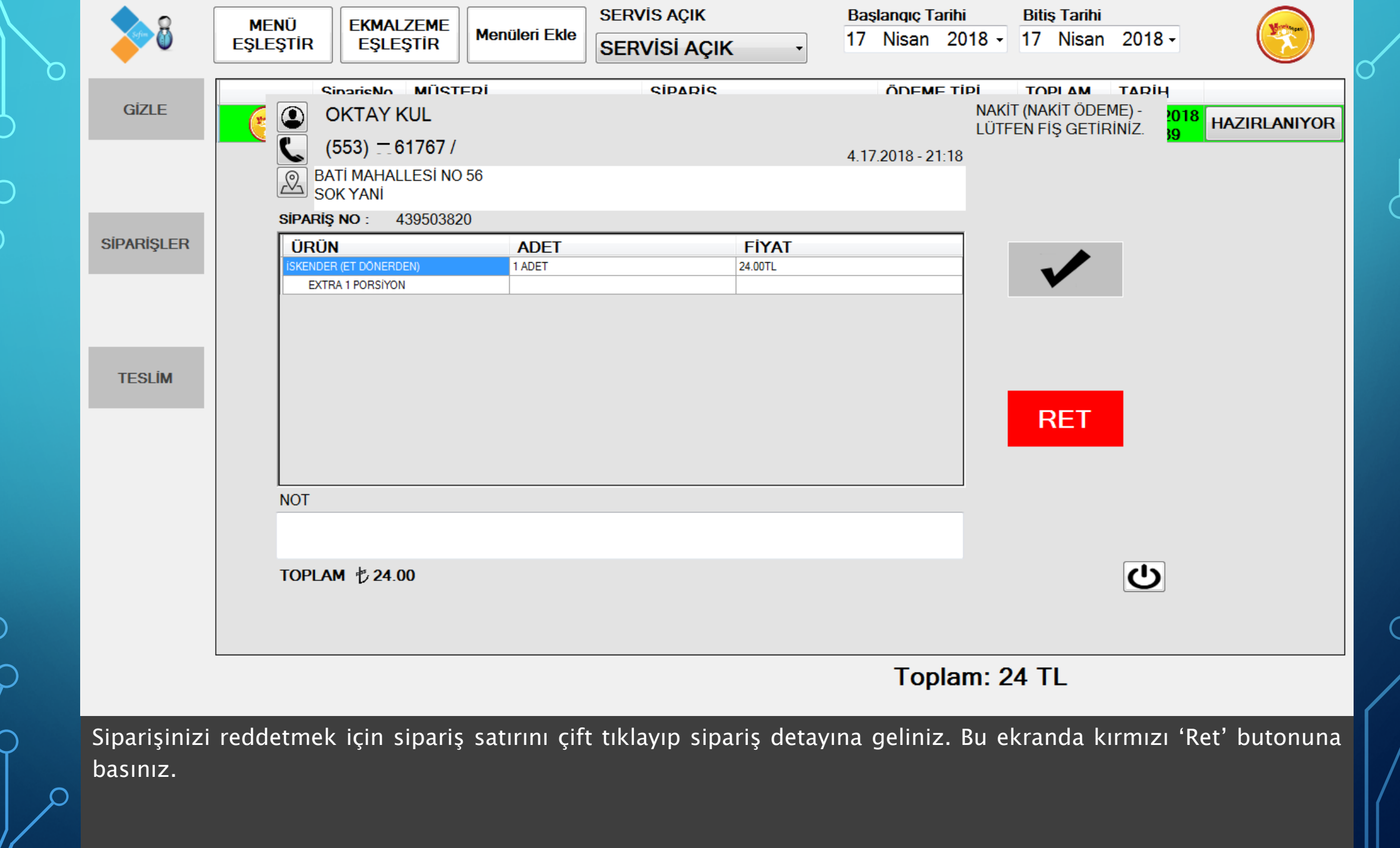

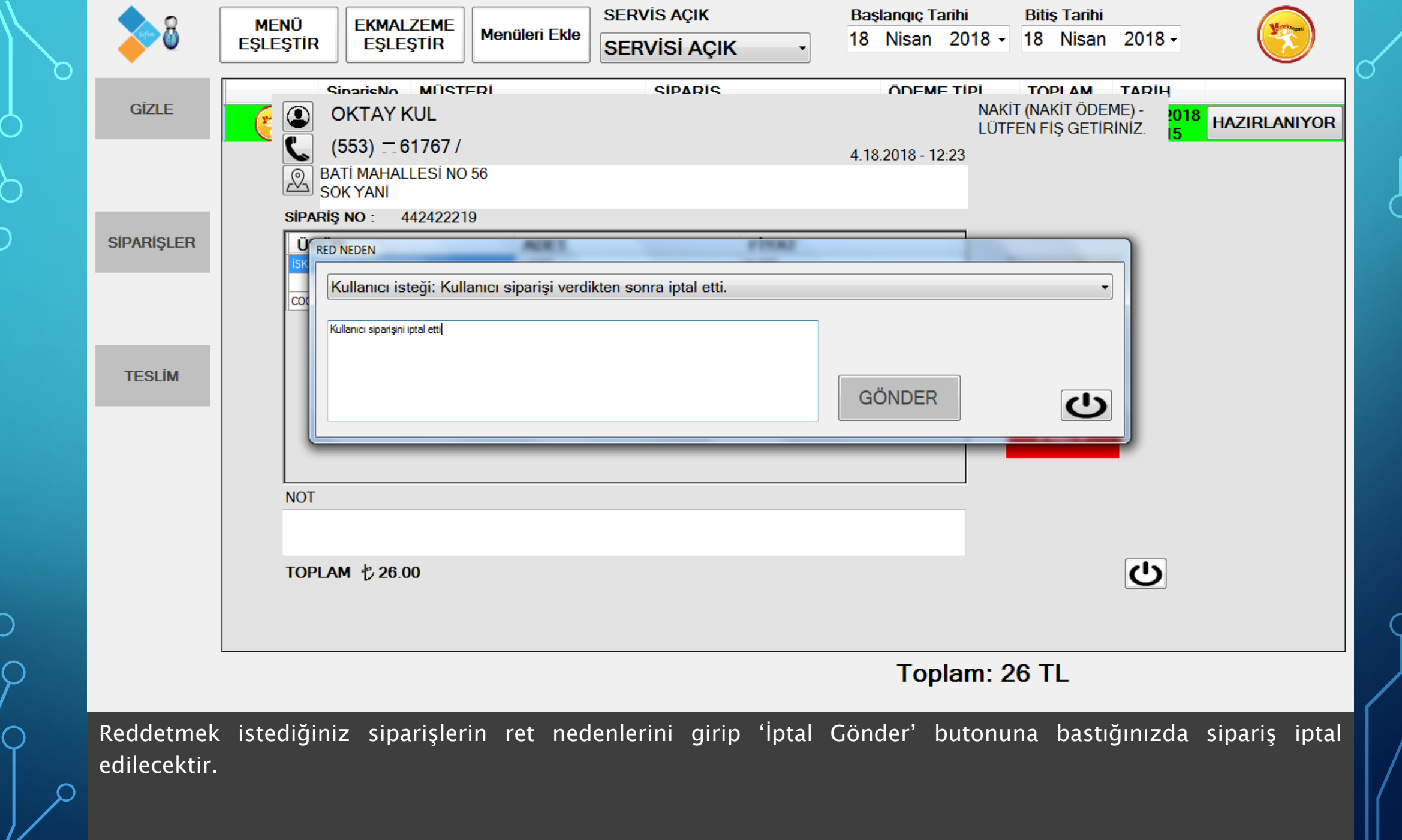

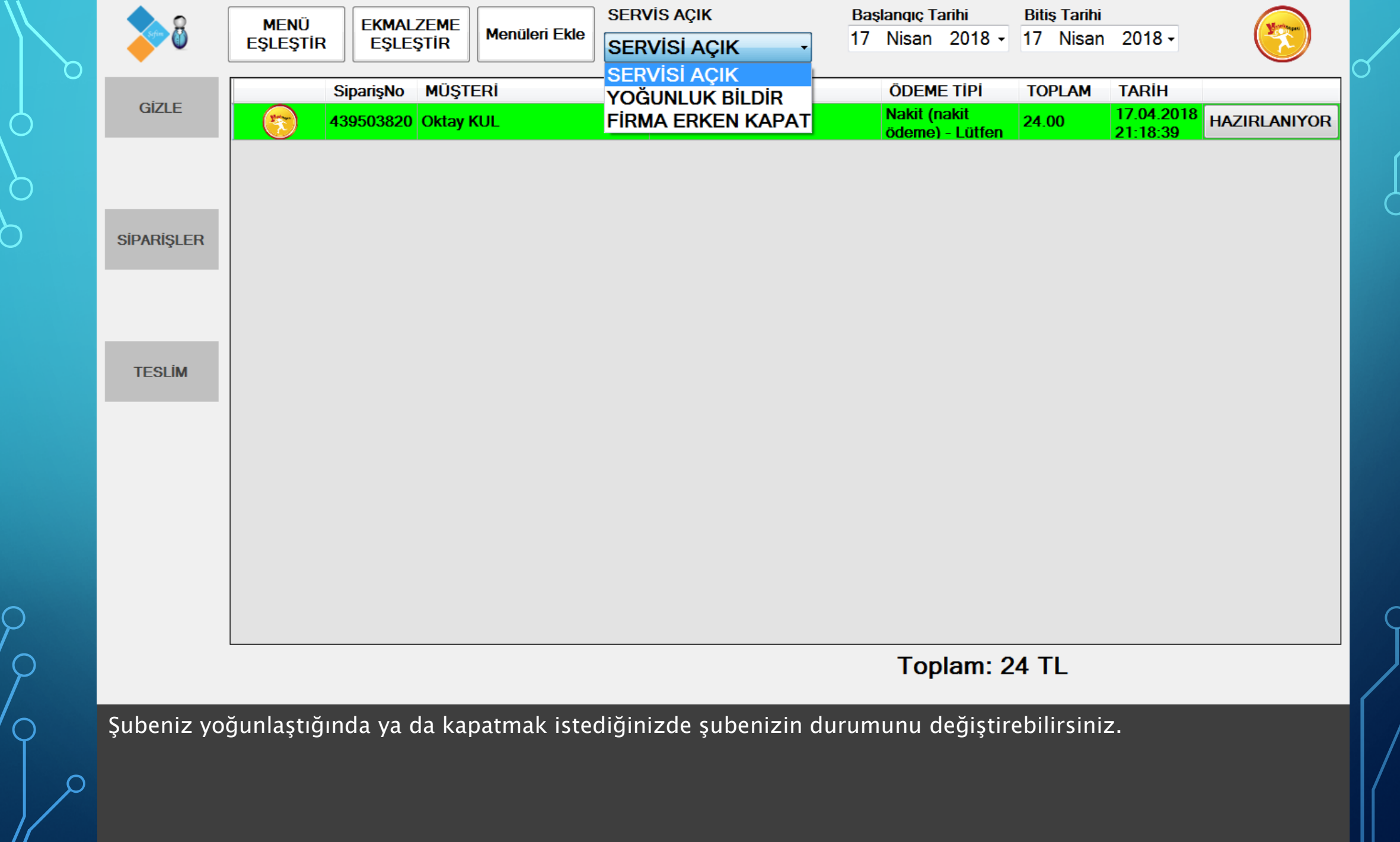

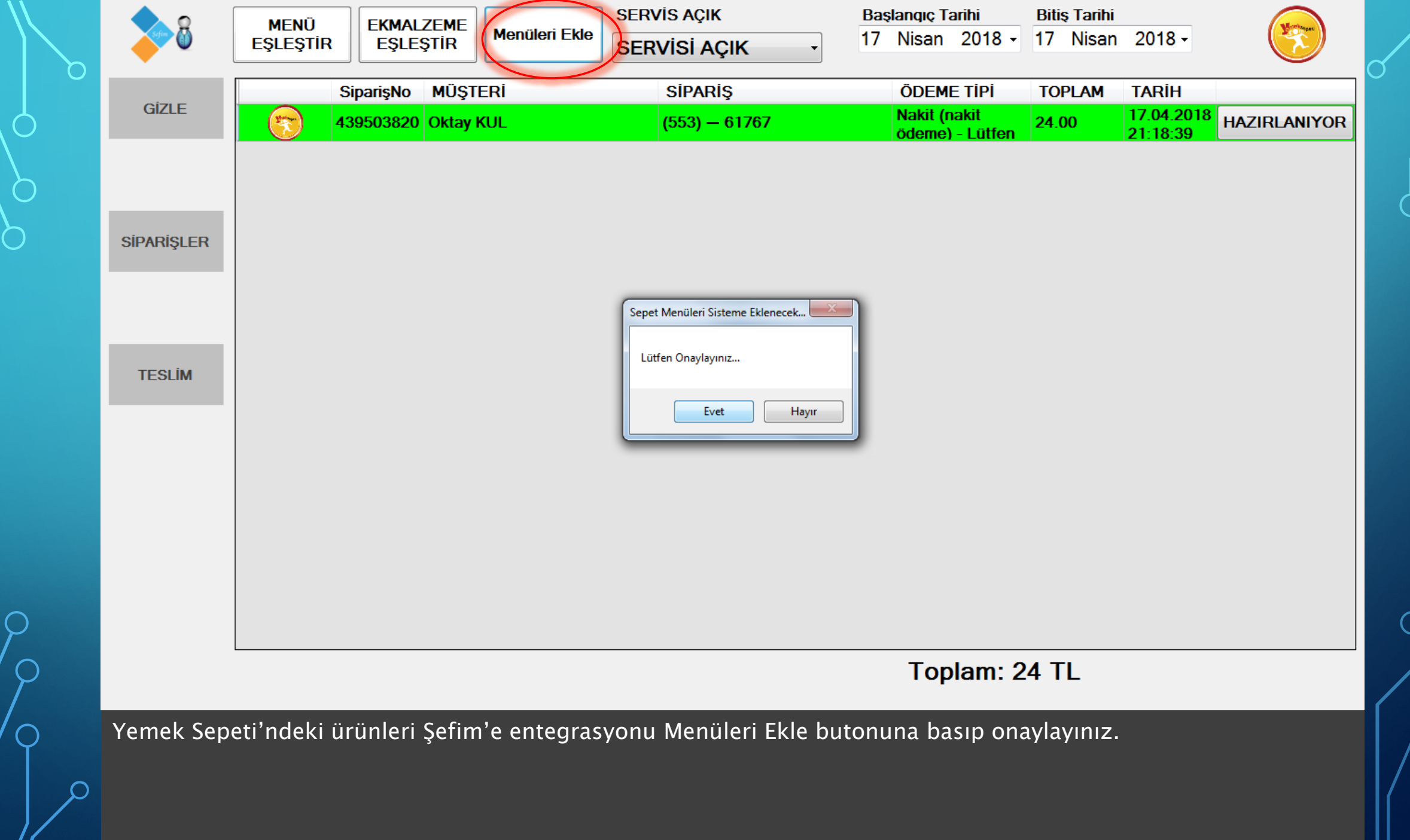

| 8 | ME<br>EŞLE |
|---|------------|
|   | Lyn        |

| MENÜ<br>EŞLEŞTİR | ekmalzeme<br>eşleştir |
|------------------|-----------------------|
|                  |                       |

| Manglani Elda | SERVİS AÇIK  |
|---------------|--------------|
| Menulen Ekie  | SERVİSİ AÇIK |

| Baş | anqıç Ta | arihi  | Biti | Bitiş Tarihi |      |  |  |  |
|-----|----------|--------|------|--------------|------|--|--|--|
| 17  | Nisan    | 2018 - | 17   | Nisan        | 2018 |  |  |  |

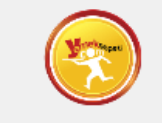

| Ç       | ECEKLE | R                      |   | • | Be | kleyen |                             | •         |          |
|---------|--------|------------------------|---|---|----|--------|-----------------------------|-----------|----------|
| Ų<br>ZГ |        | :R<br>ר                |   |   |    | ID     | Urun Adı                    | EşleşmelD | Eslesme/ |
| ΥË      | BAPLA  | 7                      |   |   |    | 130    | Coca-Cola (33 cl.)          | 0         | -        |
| Dυ      | JRUMLE | R                      |   |   |    | 131    | Coca-Cola Light (33 cl.)    | 0         | -        |
| =ĸ      |        | RASI                   |   |   |    | 132    | Coca-Cola Zero (33 cl.)     | 0         | -        |
| 2       |        |                        |   |   |    | 133    | Fanta (33 cl.)              | 0         | -        |
| ( A     |        | NLER                   |   |   |    | 134    | Sprite (33 cl.)             | 0         | -        |
| ЛE      | ENU    |                        |   |   |    | 135    | Cappy (33 cl.)              | 0         | -        |
| г۸      |        |                        |   |   |    | 136    | Fuse Tea (33 cl.)           | 0         | -        |
|         | WUK    | 30                     |   | - |    | 137    | Şalgam Suyu (33 cl.)        | 0         | -        |
|         | 2      | AYRAN (33d)            | 1 |   |    | 138    | Soda                        | 0         | -        |
|         | 3      | SODA                   | 1 |   |    | 139    | Su                          | 0         |          |
|         | 4      | LIMONLU SODA           | 1 | _ | Þ  | 140    | Coca-Cola (20 cl.)          |           |          |
|         | 5      | ŞALGAM (ACILI)         | 1 | = |    | 141    | Susurluk Ayranı             | 0         |          |
|         | 6      | COLA (KUTU)            | 1 |   |    | 142    | Ayran (30 cl.)              | 0         |          |
|         | 7      | FANTA (KUTU)           | 1 |   |    | 143    | Coca-Cola Şekersiz (33 cl.) | 0         |          |
|         | 8      | SPRITE (KUTU)          | 1 |   |    | 144    | Yanm Ekmek Arası Et Döner   | 0         | -        |
|         | 9      | ICE TEA LIMON (KUTU)   | 1 |   |    | 145    | Tombik Ekmek Arası Et Döner | 0         | -        |
|         | 10     | İCE TEA ŞEFTALİ (KUTU) | 1 |   |    | 146    | Et Döner Dürüm              | 0         | -        |
|         | 11     | CAPPY KARIŞIK (KUTU)   | 1 |   |    | 147    | Et Döner                    | 0         | -        |
|         | 12     | CAPPY VIŞNE (KUTU)     | 1 |   |    | 149    | Pilav Üstü Et Döner         | 0         | -        |
|         | 13     | COLA (ŞİŞE)            | 1 |   |    | 150    | Et Döner (1 kg.)            | 0         | -        |
|         | 14     | FANTA (ŞİŞE)           | 1 |   |    | 151    | Patates Kizartmasi          | 0         | -        |
|         | 15     | ŞALGAM (ACISIZ)        | 1 |   |    | 152    | Duble Patates Kızartması    | 0         | -        |
|         | 16     | AYRAN (20cl)           | 1 |   |    | 153    | Çığ Köfte (Tam)             | 0         | -        |
|         | 104    | LIMONATA               | 1 | - |    | 154    | Çiğ Köfte (Yanm)            | 0         | -        |
|         |        |                        |   |   |    |        |                             |           |          |

Bu ekranda öncelikle Menüleri eşleştir butonuna basıp onaylayınız. Eşleştirme ekranında sol kısımda bulunan ürünler Şefim'deki ürünleri, sağdaki ürünler ise Yemek Sepetindeki ürünleri listelemektedir. Sağ ve sol listede bulunan ürünlerin aynılarını seçip kırmızı işaretli eşleştir butonuna tıklayınız. Eşleşen ürünler Bekleyen listesinden kalkacaktır.

| <u> </u> |  |
|----------|--|
|          |  |
| •        |  |

| MENÜ     | EKMALZEME |
|----------|-----------|
| EŞLEŞTİR | EŞLEŞTİR  |
|          | <u></u>   |

| Manglari Elda | SERVİS AÇIK  |
|---------------|--------------|
| Menuleri Ekle | SERVİSİ AÇIK |

| Baş | lanqıç Ta | arihi  | Biti | Bitiş Tarihi |        |  |  |  |
|-----|-----------|--------|------|--------------|--------|--|--|--|
| 17  | Nisan     | 2018 - | 17   | Nisan        | 2018 - |  |  |  |

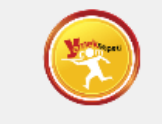

| iç        | ECEK  | LER                    |   | -        | Be | ekleyer | 1                           | •         |          |
|-----------|-------|------------------------|---|----------|----|---------|-----------------------------|-----------|----------|
| IÇ<br>IZF |       |                        |   |          |    | ID      | Urun Adı                    | EslesmelD | EslesmeA |
| κĘ        | BAPL  | AR                     |   |          |    | 130     | Coca-Cola (33 cl.)          | 0         | -        |
| Dl        | JRUM  | LER                    |   |          |    | 131     | Coca-Cola Light (33 cl.)    | 0         | -        |
| Fk        | MEK   | ARASI                  |   |          | _  | 132     | Coca-Cola Zero (33 cl.)     | 0         | -        |
|           |       |                        |   |          |    | 133     | Fanta (33 cl.)              | 0         | -        |
| YÆ        | AN ÛR | UNLER                  |   |          |    | 134     | Sprite (33 cl.)             | 0         | -        |
| M         | ENÜ   |                        |   |          |    | 135     | Cappy (33 cl.)              | 0         | -        |
| ТЛ        |       |                        |   |          |    | 136     | Fuse Tea (33 cl.)           | 0         | -        |
| 17        | 1VUK  | 30                     |   |          |    | 137     | Şalgam Suyu (33 cl.)        | 0         | -        |
|           | 2     | AYRAN (33cl)           | 1 | <br>-    |    | 138     | Soda                        | 0         | -        |
|           | 3     | SODA                   | 1 | <br>-    |    | 139     | Su                          | 0         | -        |
|           | 4     | LIMONLU SODA           | 1 | <br>-    | •  | 140     | Coca-Cola (20 cl.)          | 0         | -        |
|           | 5     | ŞALGAM (ACILI)         | 1 | <br>- =  |    | 141     | Susurluk Ayranı             | 0         | -        |
|           | 6     | COLA (KUTU)            | 1 | -        |    | 142     | Ayran (30 cl.)              | 0         | -        |
|           | 7     | FANTA (KUTU)           | 1 | -        |    | 143     | Coca-Cola Şekersiz (33 cl.) | 0         | -        |
|           | 8     | SPRITE (KUTU)          | 1 | -        |    | 144     | Yanm Ekmek Arası Et Döner   | 0         | -        |
|           | 9     | ICE TEA LIMON (KUTU)   | 1 | -        |    | 145     | Tombik Ekmek Arası Et Döner | 0         | -        |
|           | 10    | ICE TEA ŞEFTALI (KUTU) | 1 | -        |    | 146     | Et Döner Dürüm              | 0         | -        |
|           | 11    | CAPPY KARIŞIK (KUTU)   | 1 | -        |    | 147     | Et Döner                    | 0         | -        |
|           | 12    | CAPPY VIŞNE (KUTU)     | 1 |          |    | 149     | Pilav Üstü Et Döner         | 0         | -        |
| Þ         | 13    | COLA (ŞİŞE)            | 1 |          |    | 150     | Et Döner (1 kg.)            | 0         | -        |
|           | 14    | FANTA (ŞİŞE)           | 1 |          |    | 151     | Patates Kızartması          | 0         | -        |
|           | 15    | ŞALGAM (ACISIZ)        | 1 |          |    | 152     | Duble Patates Kizartmasi    | 0         | -        |
|           | 16    | AYRAN (20cl)           | 1 |          |    | 153     | Çığ Köfte (Tam)             | 0         | -        |
|           | 104   | LIMONATA               | 1 | <b>T</b> |    | 154     | Çığ Köfte (Yanm)            | 0         | -        |
|           |       |                        |   |          |    |         |                             |           |          |

Eşleşmesi yapılan ürünlerin siparişi geldiğinde, siparişin kabul edilmesi durumunda kasadan kasa fişi, ilgili yazıcılardan ilgili siparişler otomatik olarak çıkacaktır. Örneğin siparişte döner yazıcısından döner siparişler çıkarken içecekler başka bir yazıcıdan çıkacaktır. Böylece her mutfakta kendisini ilgilendiren siparişler çıkacaktır.

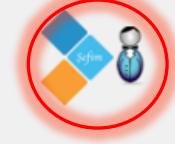

| MENÜ     | EKMALZEME |
|----------|-----------|
| eşleştir | EŞLEŞTİR  |

| E |               | SEF |
|---|---------------|-----|
|   | Menüleri Ekle | SE  |

SERVİS AÇIK SERVİSİ AÇIK

| Baş | <mark>anqıç</mark> Ta | arihi  | Bitiş Tarihi |       |        |  |  |  |
|-----|-----------------------|--------|--------------|-------|--------|--|--|--|
| 17  | Nisan                 | 2018 - | 17           | Nisan | 2018 - |  |  |  |

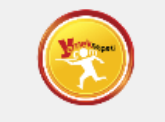

## İÇECEKLER

## Eşleşen

| ID  | Urun_Adi        | Urun_Tipi_I | Barkod | Kayit_Zam        | Uru |
|-----|-----------------|-------------|--------|------------------|-----|
| 77  | ÇAY             | 1           |        | 30.08.2017 22:13 | 0   |
| 78  | CAPPY ŞEFTALİ   | 1           |        | 04.09.2017 11:59 | 0   |
| 79  | CAPPY KAYISI (  | 1           |        | 24.08.2017 18:12 | 0   |
| 80  | COLA LIGHT (K   | 1           |        | 24.08.2017 18:12 | 0   |
| 81  | COLA ZERO (KU   | 1           |        | 24.08.2017 18:12 | 0   |
| 102 | FIYAT FARKI     | 1           |        | 27.08.2017 16:00 | 0   |
| 125 | Ömer Adet       | 1           |        | 06.03.2018 18:57 | 0   |
| 1   | SU              | 1           |        | 24.08.2017 10:03 | 0   |
| 2   | AYRAN (33cl)    | 1           |        | 24.08.2017 10:15 | 0   |
| 3   | SODA            | 1           |        | 24.08.2017 10:09 | 0   |
| 4   | LIMONLU SODA    | 1           |        | 24.08.2017 10:09 | 0   |
| 5   | ŞALGAM (ACILI)  | 1           |        | 24.08.2017 18:13 | 0   |
| 6   | COLA (KUTU)     | 1           |        | 24.08.2017 10:10 | 0   |
| 7   | FANTA (KUTU)    | 1           |        | 24.08.2017 10:10 | 0   |
| 8   | SPRITE (KUTU)   | 1           |        | 24.08.2017 18:13 | 0   |
| 9   | ICE TEA LIMON   | 1           |        | 24.08.2017 18:12 | 0   |
| 10  | ICE TEA ŞEFTA   | 1           |        | 24.08.2017 18:13 | 0   |
| 11  | CAPPY KARIŞIK   | 1           |        | 24.08.2017 18:12 | 0   |
| 12  | CAPPY VIŞNE (K  | 1           |        | 24.08.2017 18:12 | 0   |
| 13  | COLA (ŞİŞE)     | 1           |        | 24.08.2017 16:31 | 0   |
| 14  | FANTA (ŞİŞE)    | 1           |        | 24.08.2017 16:31 | 0   |
| 15  | ŞALGAM (ACISIZ) | 1           |        | 24.08.2017 18:13 | 0   |
| 16  | AYRAN (20cl)    | 1           |        | 13.01.2018 16:51 | 0   |
| 104 | LIMONATA        | 1           |        | 29.08.2017 14:31 | 0   |

Eşleştirilen ürünler 'Eşleşen' listesine düşecektir.

Eşleştirdiğiniz ürünlerin eşleşmesini silme butonu ile silip 'Eşleşenler' listesine gönderebilirsiniz.

Eşleştirme ekranından sipariş ekranına geçmek için kırmızı işaretli Şefim ikonuna tıklayınız

С

| TANIMLAN               | IALAR             | AYARLA        | AR RAI          | PORLAR             | MU                     | HASEBE           | BAKIM             | GÜVENLİK   | ÇIKIŞ           |          |                        |                  |                   |                   |                    |                 |
|------------------------|-------------------|---------------|-----------------|--------------------|------------------------|------------------|-------------------|------------|-----------------|----------|------------------------|------------------|-------------------|-------------------|--------------------|-----------------|
| Adisyon No             | Sipariş           | Ön Yüz Y      | etki Rap        | oor Yazar          | r Kasa                 | Manyetil         | k Okuyucu         | Masa Bölüm | Terazi          | CallerID | Yemek Sepet            | Fatura           |                   |                   |                    | ∢ ∢             |
|                        |                   |               |                 |                    |                        |                  |                   |            |                 |          |                        |                  |                   |                   |                    |                 |
| Ayarlar                |                   |               |                 |                    |                        |                  |                   |            |                 |          |                        |                  |                   |                   |                    |                 |
| Vernek S               | Sepeti Ak         | ctif          |                 |                    |                        |                  |                   |            |                 |          |                        |                  |                   |                   |                    |                 |
| Kullanıcı              | Adı               |               |                 |                    |                        |                  |                   |            |                 |          |                        |                  |                   |                   |                    |                 |
|                        |                   |               |                 |                    |                        |                  |                   |            |                 |          |                        |                  |                   |                   |                    |                 |
| Şifre                  |                   |               |                 |                    |                        |                  |                   |            |                 |          |                        |                  |                   |                   |                    |                 |
| Cürrent                |                   |               |                 |                    |                        |                  |                   |            |                 |          |                        |                  |                   |                   |                    |                 |
| Gunceller<br>10 Sanive | me Sure:<br>e     | SI            |                 | •                  |                        |                  |                   |            |                 |          |                        |                  |                   |                   |                    |                 |
|                        |                   |               |                 |                    |                        |                  |                   |            |                 |          |                        |                  |                   |                   |                    |                 |
|                        |                   |               |                 | P                  |                        |                  |                   |            |                 |          |                        |                  |                   |                   |                    |                 |
|                        |                   |               |                 |                    |                        |                  |                   |            |                 |          |                        |                  |                   |                   |                    |                 |
|                        |                   |               |                 |                    |                        |                  |                   |            |                 |          |                        |                  |                   |                   |                    |                 |
|                        |                   |               |                 |                    |                        |                  |                   |            |                 |          |                        |                  |                   |                   |                    |                 |
|                        |                   |               |                 |                    |                        |                  |                   |            |                 |          |                        |                  |                   |                   |                    |                 |
|                        |                   |               |                 |                    |                        |                  |                   |            |                 |          |                        |                  |                   |                   |                    |                 |
|                        |                   |               |                 |                    |                        |                  |                   |            |                 |          |                        |                  |                   |                   |                    |                 |
|                        |                   |               |                 |                    |                        |                  |                   |            |                 |          |                        |                  |                   |                   | ſ                  |                 |
| Vomola                 | Sopoti            | 'ndon         | aalan           | cipar              | iclar                  | in Cafi          |                   |            | -in Co          | fine Vä  | inatina al             | ranları          | ndan A            | vorlars           | Vanal              |                 |
| ekranlar               | sepeti<br>unda .' | Tuen<br>Yemel | gelen<br>« Sene | sipari<br>ati Akti | işier<br>if' <u>se</u> | nı şem<br>cimini | n e yai<br>ve gün | rsimast ig | çın şe<br>üresi | ni secn  | netini ek<br>nelisiniz | ramarı<br>Seciml | nuan A<br>erden s | yanar><br>onra ka | - Temek<br>avdedir | Sepen<br>Sefimi |
| veniden                | acınız            | Z             | c Sepe          |                    |                        |                  | Je gun            |            |                 | m seçn   | <u></u>                | Jeçinn           | <u> </u>          |                   |                    | şennin          |

Ç

О

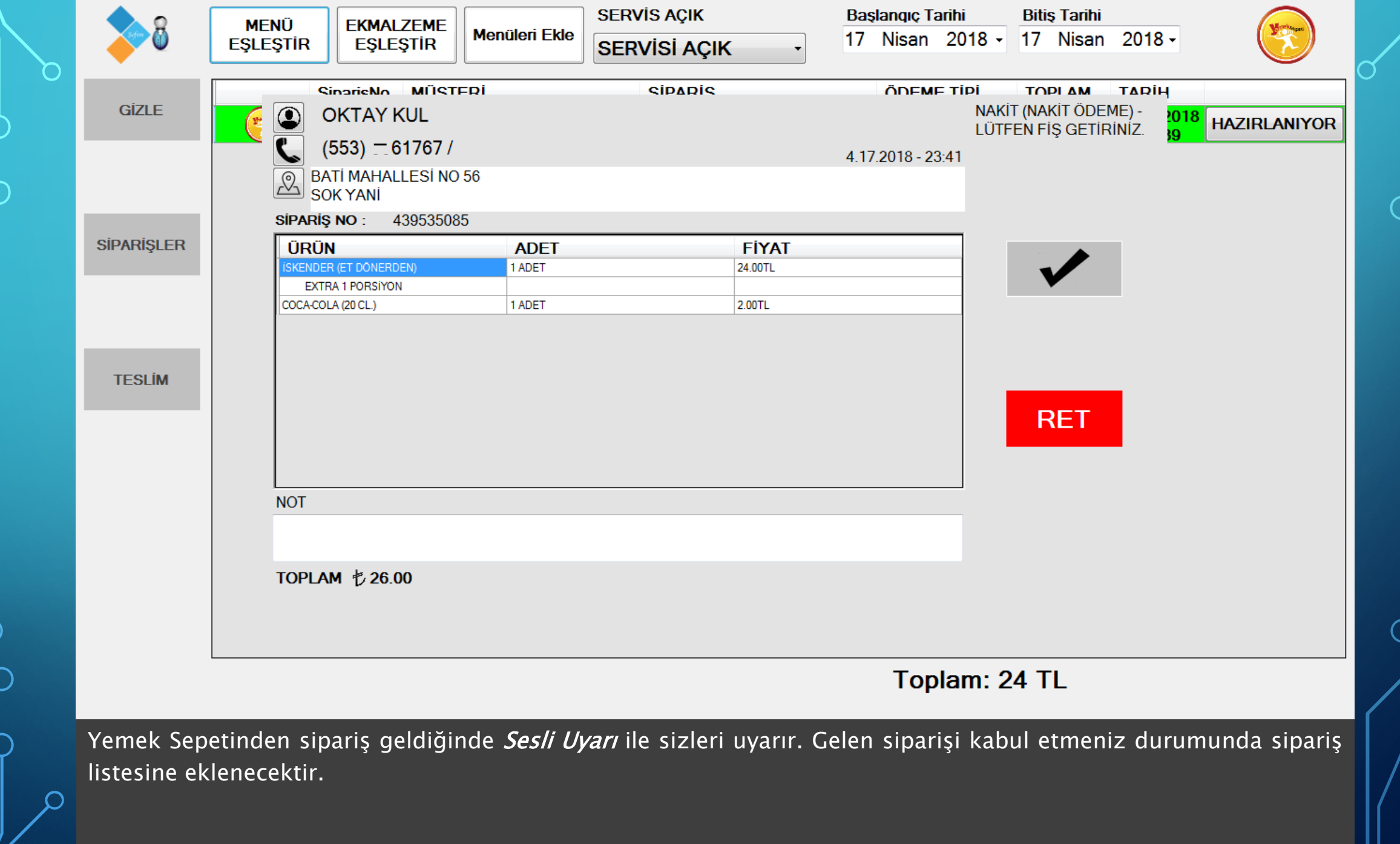

| Raporlar                    |                      | ONLAR            | KAI               | PALI ADİSYO | NL |                                      | SATIŞ          |                 |                    |
|-----------------------------|----------------------|------------------|-------------------|-------------|----|--------------------------------------|----------------|-----------------|--------------------|
| Eastfood                    | ADİSYON NO           | SİPARİŞ<br>ZAMAN | ADİSYON<br>TOPLAM | ALMAN<br>H. |    | ÜRÜN ADI                             | TOPLAM<br>ADET | TOPLAM<br>FİYAT |                    |
|                             | 8 / PaketSatış (Y.Se | 00:02:16         | 26.00             |             |    | Coca-Cola (20 cl.)                   | 1              | 2.00            |                    |
| Masa Satiş                  |                      |                  |                   |             |    | lskender (Et Döner                   | 1              | 24.00           |                    |
| Paket Satış                 |                      |                  |                   |             |    |                                      |                |                 | Ürün Ekle          |
| Adisyonlar                  |                      |                  |                   |             |    |                                      |                |                 | Tahsilat           |
|                             |                      |                  |                   |             |    |                                      |                |                 | Toplu<br>Ödeme     |
| Kasa Personel:<br>HAKAN ŞEF |                      |                  |                   |             |    |                                      |                |                 | Günlük<br>Ödemeler |
|                             |                      |                  |                   |             |    | Bilgi                                |                |                 |                    |
| Çağrı Geçmişi               |                      |                  |                   |             |    | Adisyon Sayı: 1<br>Toplam Miktar: 26 | .00 (0.00)     |                 | Terazi<br>Göster   |
|                             |                      |                  |                   |             |    | Adisyon Bilgi                        | İşleml         | er 🗙            |                    |
| Çıkış                       |                      |                  |                   |             |    |                                      | Yazdı          | r Sil           |                    |

Gelen sipariş Şefim ayarları bir defaya mahsus yapıldıktan sonra otomatik olarak şefime yansıyacaktır.

Bu sayede Yemek Sepetinden gelen tüm siparişleri tek tuşla Şefim'e aktarabileceksiniz.